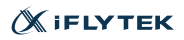

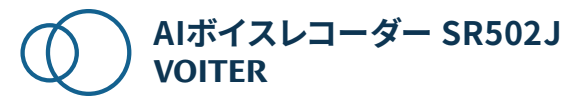

# 電子マニュアル

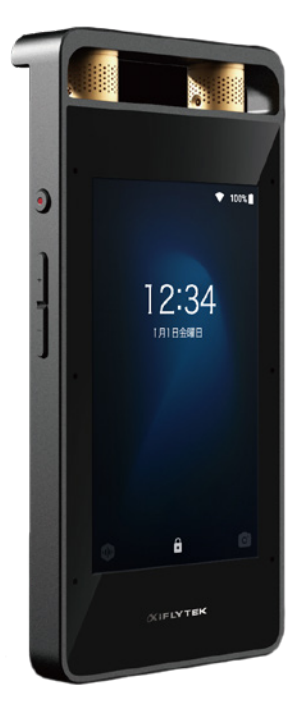

| はじめに                                           |    |
|------------------------------------------------|----|
| 付属品                                            | 3  |
| 各部の名称                                          | 4  |
| SIMカードの取り付け・取り外し                               | 6  |
| レコーダーのセットアップ                                   |    |
| ネットワークに接続する・・・・・                               | 7  |
| パスコードを設定する・・・・・・・・・・・・・・・・・・・・・・・・・・・・・・・・・・・・ | 9  |
| アカウントを作成する ・・・・・                               | 10 |
| レコーダーの使用                                       |    |
| 録音をはじめる                                        | 13 |
| 録音モードについて                                      | 14 |
| 音源の方向を確認する ・・・・・                               | 15 |
| 文字起こし                                          | 16 |
| ビデオ字幕機能                                        | 24 |
| Bluetooth 機器を接続する                              | 26 |
| ファイルの管理                                        |    |
| ファイルを探す ・・・・・                                  | 27 |
| 編集・削除する                                        | 27 |
| エクスポート・共有する                                    | 28 |
| クラウドスペースを活用する・・・・・・                            | 29 |
| Webアプリでテキストを編集する                               | 30 |
| 資料                                             |    |
| バージョンアップ                                       | 31 |

| 保証規定         | 33 |
|--------------|----|
| お問い合わせ先・・・・・ | 34 |

付属品

箱を開封したら、下図の付属品がすべて同梱されてい ることを確認してください。

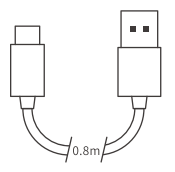

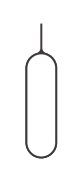

USB Type-Cケーブル×1 SIMカードピックピン×1

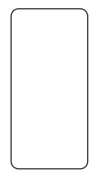

ハードウェア保証書×1

\*開梱時に付属品の損傷や欠品などが発見された場 合は、そのままの状態を保ち、ただちにお買い上げに なった販売店までご連絡ください。

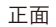

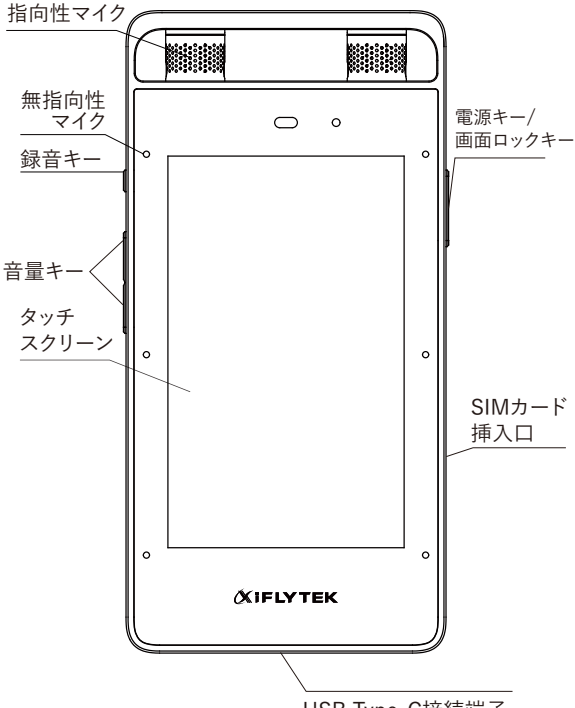

USB Type-C接続端子

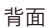

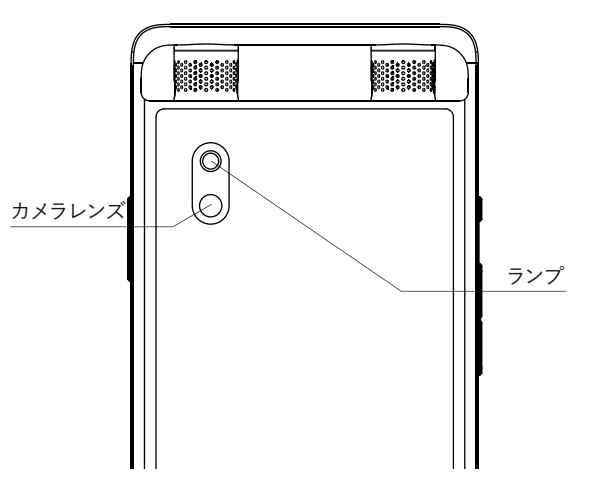

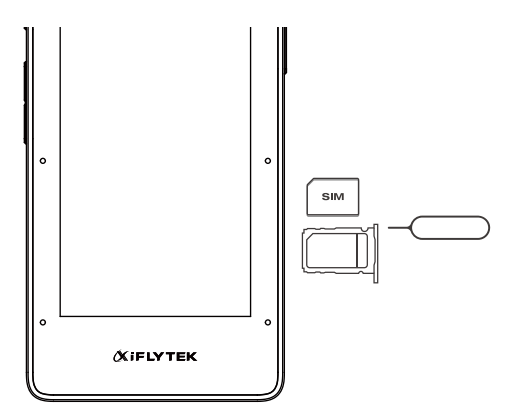

- 1. 挿入口の穴にピックピンを差し込みます。
- 2. SIMカードのICの面を下にした状態で、トレイには め込みます。
- 3. レコーダーを水平にしたまま、トレイを奥までしっか りと押し、すき間が無いことを確認してください。

ネットワークに接続する

Wi-Fiまたは4Gネットワーク(SIM別売)からどちらか を選択して、レコーダーとクラウドを連携します。文字起 こし処理にデータ通信を利用しますので、接続には Wi-Fiをお勧めします。

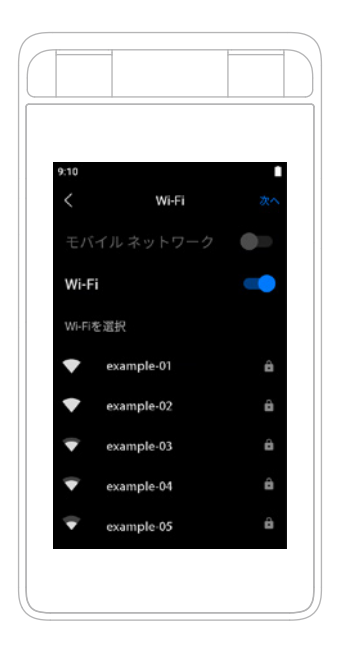

Wi-Fiに接続する

1. 「設定」>「ネットワーク設定」を開き、「Wi-Fi」スイッ チをオンにします。

2. 接続するWi-Fiネットワークを選択します。

3. 選択したネットワークが暗号化されたネットワークの場合は、パスワードを入力します。

#### 4Gネットワークに接続する

- 1. SIMカードを挿入します。
- 2. 画面の上部から下方向へスワイプして、ドロップダ ウンメニューを表示します。
- 3. 「モバイル通信」スイッチをオンにすると、4Gネット ワークを使用できます。

\*または、SIMカードを挿入した後、「アカウント」>「シ ステム設定」>「モバイル通信」でスイッチをオンにす ると、4Gネットワークを利用できます。

## 任意の4桁の数字を入力して、ロック画面の解除に利 用するパスコードを設定してください。

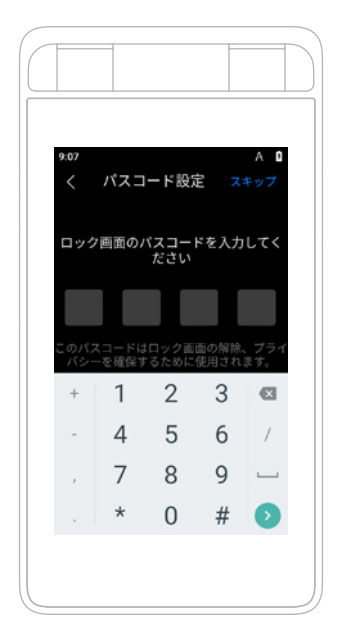

## レコーダーからアカウントを作成して、クラウドをアク ティベートしてください。

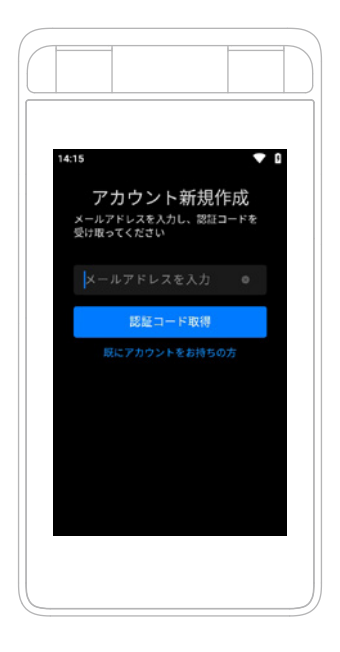

\*アカウント作成時には、以下の同意・認証を行う必要 があります。

1.「利用規約」と「プライバシーポリシー」の確認・同意 2. 登録メールアドレスの認証

\*末尾「@recstation.jp」からのメールを受信拒否され ている場合、メールが届かないことがありますので、ド メイン設定を確認してください。 アカウント作成方法

1.アカウント新規作成の画面を開きます。

2.「利用規約とプライバシーポリシーに同意します。」に チェックを入れます。

\*「利用規約」と「プライバシーポリシー」は、弊社ホーム ページの「ポリシー」からもご確認いただけます。

利用規約:

https://www.iflytek.co.jp/policies/terms\_sr502j/ プライバシーポリシー:

https://www.iflytek.co.jp/policies/privacy\_sr502j/

3.「登録画面に進む」を押します。

4.メールアドレスを入力し、「認証コード取得」を押すと、 認証コード取得メールが届きます。

5.メール内にある認証確認ページのURLより「利用規約」と「プライバシーポリシー」をご確認ください。

6.「同意する」を押すと、認証コードが発行されます。

7.発行された認証コードを入力すると、アカウントが作 成されます。

### クラウドスペースの獲得

初回ログイン後にホームに入ると、アカウントで特典 を獲得したことがポップアップで表示されます。

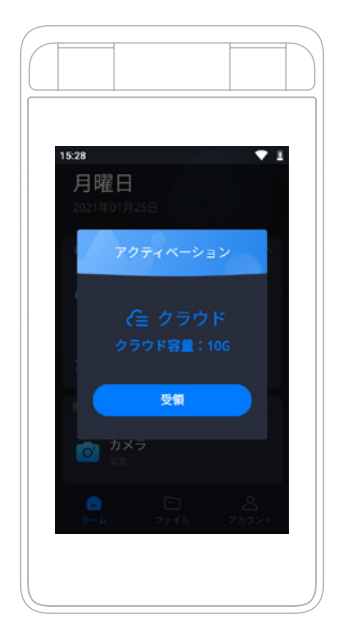

### 録音をはじめる

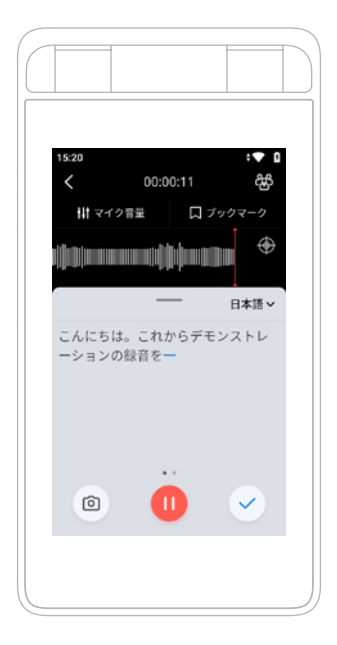

1. 録音モードを選択して録音

ホーム画面から録音モードを選択すると、選択したモ ードのノイズ処理で録音を開始します。

2. クイック録音

レコーダーの左上隅にある録音キーを素早く2回押す と、標準モードですぐに録音を開始します。 録音モードについて

1. 取材:対面での対話、インタビュー、取材

2. 会議:複数人での会議

3. 講演:大規模な会議や講演会

4. メモ:TODO項目の記録

5. 音楽:コンサート、公演、あるいは高音質で録音し たいとき

6. 標準:汎用的なシーン

各録音モードの使い方は、録音画面の右上のアイコ ンで確認することができます。

#### 録音品質

| 録音品質        | 録音モード             |
|-------------|-------------------|
| 48KHz/16bit | 音楽モード             |
| 32KHz/16bit | 標準/取材/会議/講演/メモモード |
| 16KHz/16bit | 省電力モード            |

\*オーディオファイルの形式はWAVとAACで端末内に 保存されます。

\*音楽モードでは文字起こし機能がご利用になれま せん。 オーディオファイルに画像を挿入する

 録音中に画面左下の写真アイコンを選択してカメ ラを起動します。

2. 写真を保存すると、撮影した画像を挿入します。

音源の方向を確認する

録音中に、波形右上のアイコンを選択すると、現在の 音源の方向を確認できます。音源の方向へ上部の指 向性マイクを向けることで、よりクリアな録音が可能 です。 リアルタイム文字起こし

録音を開始すると、画面上に文字起こしのテキストが リアルタイムで表示されます。録音終了後、音声ファイ ルは自動でアップロードされ、精度を高めるためにも う一度文字起こし処理が行われます。文字起こし処理 が完了すると、最終的な文字起こしテキストが端末内 に保存されます。

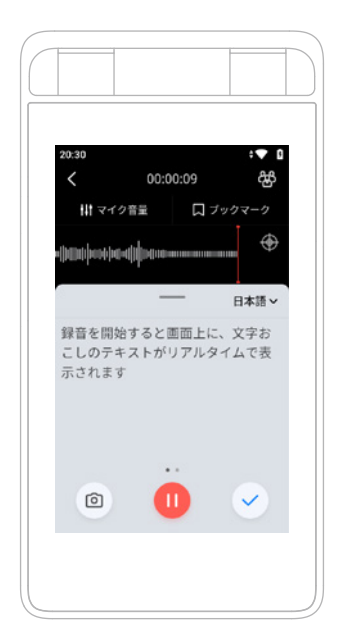

\*オフライン時や自動アップロードがOFFの場合は、 あとから録音した音声をアップロードして文字起こし ができます。

\*サーバ負荷を抑えるため、リアルタイム文字起こしが 途中で止まることがあります(画面上部に「文字起こし を継続しますか?」と表示されます)。引き続き文字起 こしテキストを表示したい場合は、右上の「継続」ボタ ンを押してください。

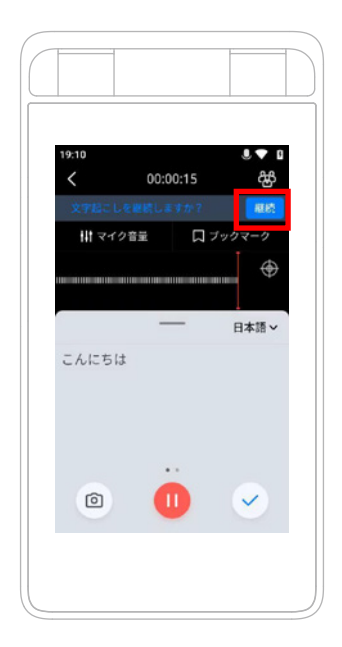

\*リアルタイム文字起こし結果をON・OFFするには、「ア カウントタブ」>「文字起こし設定」>「リアルタイム文字 起こし表示」を変更してください。

\*自動アップロードをON・OFFするには、「アカウントタ ブ」>「文字起こし設定」>「自動アップロード」を変更し てください。

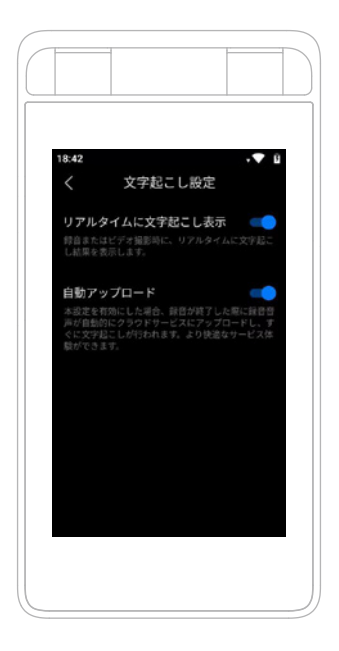

### 録音アイテムを表示する

ファイルタブで録音したアイテムを選択すると、各アイテム の文字起こしテキストや字幕を確認することができます。 まだ文字起こしされていないアイテムは、右上の「アップロ ード」ボタンを押すと、音声のアップロード・文字起こしを することができます。

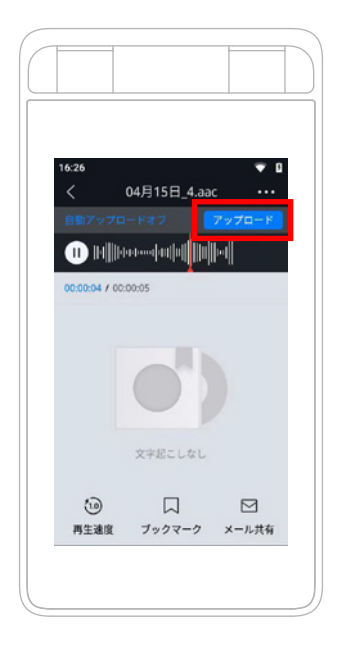

文字起こしの状態に関して

文字起こしが完了していない録音アイテムを選択すると、 現在の状態が青い文字で表示されます。

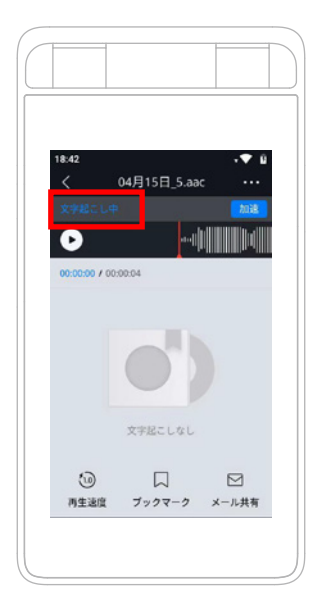

「文字起こし中」・・・音声ファイルのアップロードが完了し、順番に文字起こし処理を行っています。(24時間内に文字起こし処理が完了します)

2.「加速処理中…」・・・優先的に文字起こし処理を行って います。(概ね20分以内に文字起こし処理が完了します) 3.「アップロード中…」・・・録音した音声ファイルがアップロ ード中です。アップロードが完了すると文字起こし処理が 始まります。

4. 「自動アップロードオフ」・・・音声がまだアップロードさ れず、待機している状態です。

\*左上「戻るボタン」を押下し、再度アイテムを選択すること で状態が更新されます。 言語を切り替える

録音画面の右上にある「言語オプション」を選択して、文 字起こしの言語を切り替えます。言語は「日本語」と「英 語」が使用できます。

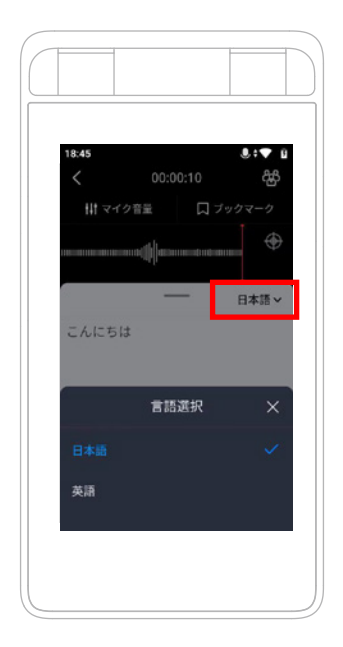

クラウドスペースにアイテムを追加する

レコーダー端末内のアイテムをクラウドスペースに追 加すると、Webアプリ「RECORDER STATION」と連携 することができます。

\*Webアプリ「RECORDER STATION」の詳細に関して は、P29.「クラウドスペースを活用する」の項目をご覧 ください。

- 1. ファイルタブを開いて追加したいアイテムを長押しし 、「クラウド保存」を押します。
- 2. 「クラウド保存」を押すと、アイテムはアップロードさ れてクラウドスペースへ追加されます。
- 複数のアイテムを一括でクラウドスペースに追加する場合は、ファイルタブ右上の三点リーダーアイコンを 押し、「一括操作」を選択してください。

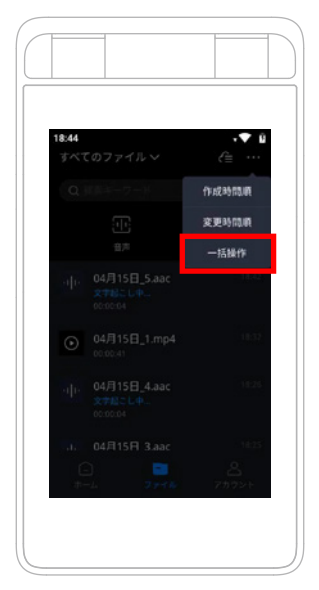

4. 「一括操作」選択後、アップロードしたいアイテムを選 択し、左下「クラウド保存」ボタンを押してください。

クラウドスペースへの追加状況を確認したい場合は、 右上のクラウドマークから確認できます。

\*文字起こしが完了していないアイテムをクラウドスペ ースに追加すると、音声/動画のみがクラウドスペース に追加されます。

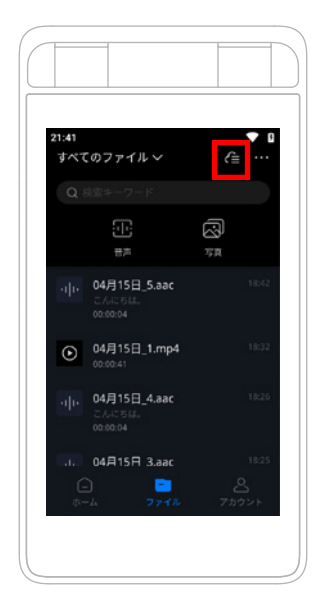

レコーダーのカメラで撮影するだけで、字幕付きのビ デオを作成できます。インタビューや動画制作、プレ ゼンテーションに適しています。

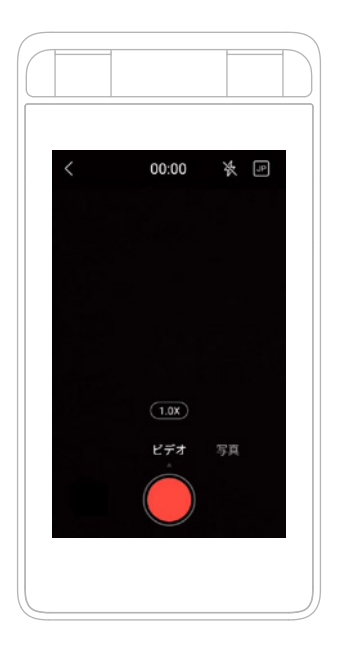

1. 「カメラ」機能を選択し、画面を右にスワイプして「動 画撮影」を表示します。

2. 画面右上のアイコンを選択して「リアルタイム字幕」 を開き、言語を選択します。(日本語、英語)

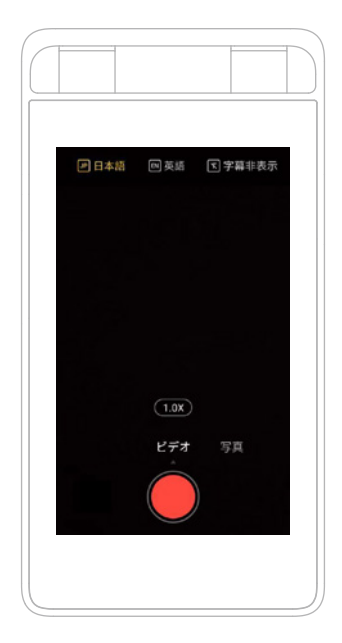

3. インターネットに接続された状態で「撮影開始」を 選択すると、リアルタイムに字幕テキストが表示され ます。

\*字幕のリアルタイム表示をON・OFFするには、「アカ ウントタブ」>「文字起こし設定」>「リアルタイム文字 起こし表示」を変更してください。

## レコーダーをBluetoothイヤホン・ヘッドフォンと接続 して、音声を聞くことができます。

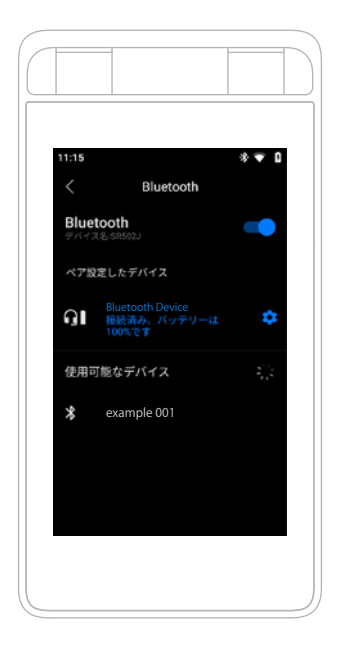

- 1. Bluetooth機器のスイッチをオンにします。
- 2.アカウントタブ>右上「設定」>「Bluetooth」を開き、
- Bluetoothがオンになっていることを確認します。
- 3.「仕様可能なデバイス」に表示されたペアリング対象 のデバイスを選択します。
- 4. 対象のデバイスが「接続済み」となれば設定完了です。

ファイルを探す

レコーダーに保存したファイルは次の方法で確認でき ます。

1. すべてのファイルを表示

「ファイル」画面を表示すると、すべてのファイルが表示 されます。また、「音声」「写真」アイコンを選択すると、 その形式のファイルを表示します。

2. カテゴリー別表示

「ファイル」画面の左上で、ファイルのカテゴリーを選択 できます。カテゴリーは以下の「編集・削除する」の操 作から、自由に設定することができます。

3. ファイル検索

「ファイル」画面の検索ボックスを選択すると、ファイル 名/キーワードを入力してファイルを検索できます。

#### 編集・削除する

「ファイル」画面でファイルを長押しすると、ファイル名 やカテゴリーを編集したり、ファイルを削除することが できます。

一括操作

「ファイル」の右上の「…」アイコンから「一括操作」を選 択すると、まとめてファイルを削除したり、クラウドスペ ースにアップロードができます。 エクスポート・共有する

レコーダーから直接ファイルを移す

1. USBケーブルを使ってレコーダーをコンピュータに繋 ぎます。

2. 接続後にレコーダーのロックを解除します。

3. アクセス要求のポップアップウィンドウが表示された 場合、「許可」を選択します。

4. コンピュータのフォルダからレコーダーのファイルを 表示し、コンピュータにコピーなどをすることができます。

\*Macをお使いの場合は、事前にAndroidのファイル転 送ができるアプリをインストールしてください。

レコーダーからファイルをメールで共有する

1. レコーダーのファイル詳細ページの「メール共有」ボタ ンを選択します。共有したいファイルの種類を選択してく ださい。

2. アップロード処理が実施されます。アップロードが完 了すると、上部通知領域に通知が表示されますので、ク リックしてください。

3.メールアドレスを入力して「+」ボタンを押下すると共 有先のメールアドレスを追加することができます。

4. 右上「送信する」を押すと、ファイルが指定されたメー ルアドレスへ送信されます。 クラウドスペースを活用する

Webアプリ「RECORDER STATION」を使うと、コンピ ュータからクラウドスペースにアクセスして、より簡単 にデータを整理することができます。

Webアプリにログインする

1. お使いのコンピュータのブラウザで、

「https://www.recstation.jp」にアクセスします。

アカウントのメールアドレスとパスワードを入力します。

\*アカウントにアクセスできないまま繰り返しログイン を求められる場合、お使いのブラウザの設定に原因 がある可能性があります。このような場合には「 www.recstation.jp」のセキュリティ設定などを確認し てください。

クラウドスペース内のデータを管理する Webアプリにログインすると、クラウドスペースのファ イルが表示されます。ファイルのダウンロードや共有、 編集、削除ができます。

\*クラウドスペースの容量が無くなると、レコーダーか らファイルをアップロードできなくなります。必要に応 じて不要なファイルを削除してください。 Webアプリでファイルをダウンロードする レコーダーのクラウドスペースにアップロードしたファ イルは、Webアプリからダウンロードできます。

Webアプリでテキストを編集する

1. 編集したいファイルを選択して、ファイル詳細ペー ジに移動します。

2. 文字起こしテキストが表示されます。「編集」タブを 選択すると、テキストの編集ができます。

3. 「オリジナル」タブを選択すると、文字起こしされた 元のテキストを確認できます。

4. 編集が終わったら、「保存する」ボタンを選択して編 集内容を保存します。

Webアプリでの一括操作

ファイルの一括ダウンロード、一括共有、一括削除な どができます。

ファイル一覧のチェックボックスを選択し、画面右上の アイコンを選択します。 バージョンアップ

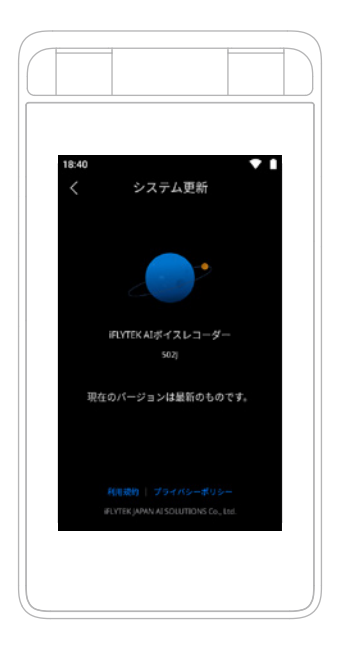

システムソフトウェアのバージョンを確認 「アカウント」>「システム更新」を開き、システムソフト ウェアのバージョンを確認します。 バージョンをアップグレード

- 1. 「アカウント]>「システム更新」を開きます。
- 2. アップデートを確認して「新バージョンのダウンロー ド」を選択します。
- ダウンロードが完了したら「インストール」を選択すると、システムソフトウェアのバージョンをアップグレードできます。

工場出荷時のバージョンを復元

1. 「設定」>「本機について」>「工場出荷時の設定を 復元」を開きます。

 検証が完了したら、レコーダーを再起動します。レ コーダーの設定やデータをクリアし、工場出荷時のバ ージョンに戻すことができます。

#### 保証内容

 ご購入日より1年以内に本商品の操作ガイドに従った正常 なご使用のもとで故障した場合は、本保証書に記載された内 容に基づき、無償にて修理または交換を受けることができま す。保証対象は商品の本体部分のみとさせていただきます。 付属品は保証の対象となりません。

 2.保証の範囲は本商品または同等機能をもつ商品との代替 交換もしくは修理とします。交換または修理を行った際の保証 期間は交換または修理前の保証期間に準じるものとします。
3.保証の対応は日本国内のみとなります。

#### 保証対象外事項

本保証書のご提示がない場合

本保証書に必要事項の記入漏れがある場合、本保証書にご購入日を確認できるレシートまたは販売店発行のシールの添付がない場合、または本保証書の字句が書き換えられた場合
本商品を正規販売店以外でご購入された場合

 本商品を譲渡・転売・中古販売・オークションなどでご購入、 入手された場合

5. 使用上の誤り、水濡れ、結露または不当な修理、改造、分解 によって生じた故障または損傷

6. 火災、地震、風水害、落雷その他の天変地異、または異常電 圧等による故障または損傷

 ご購入後の輸送、移動時の落下や衝撃など、お取り扱いが 適当でないために生じた故障または損傷

8. IMEI番号などレコーダー内部の情報が改変されている場合
9. 故障の原因が本商品以外に起因する場合

お問い合わせは、Webアプリ内の「ヘルプ」の「お問 い合わせ」からご連絡いただいております。Webアプ リを利用していない、またはWebアプリにログインで きない場合は、弊社ホームページの「お問い合わせ」 フォームからご連絡ください。

URL:https://www.iflytek.co.jp/contact/

もしご利用できない場合は、以下のメールアドレスか らご連絡ください。

メールサポート:support@recstation.jp

#### 仕様

| プロセッサ     | : | クアッドコア                                                  |
|-----------|---|---------------------------------------------------------|
| メモリ/ストレージ | : | 2GB RAM / 16GB ROM                                      |
| スクリーン     | : | 3.5インチ, LCD                                             |
| マイク       | : | 8個(指向性マイク×2,無指向性マイク×6)                                  |
| カメラ       | : | 800万画素 1 リアシングルショット, デジタルズーム                            |
| ランプ       | : | 1 フラッシュランプ                                              |
| バッテリー     | : | 2500mAh                                                 |
| 文字起こし対応言語 | : | 日本語·英語                                                  |
| データ通信方式   | : | 4G / Wi-Fi / BT                                         |
| 4G回線      | : | FDD-LTE     (Band : 1/3/8)       TD-LTE     (Band : 41) |
| 材質        | : | 金属+ガラス                                                  |
| 開発 販売     | : | iFLYTEK JAPAN AI SOLUTIONS 株式会社                         |